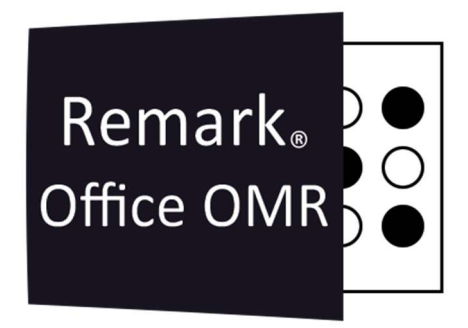

## TUTORIAIS

### COMO ANULAR UMA QUESTÃO NA AVALIAÇÃO AVANÇADA

Remark Office OMR V11.x

# O software de correção de provas mais utilizado no mundo.

Faça como centenas de instituições de ensino no Brasil que utilizam o Remark Office OMR para a correção automática de provas!

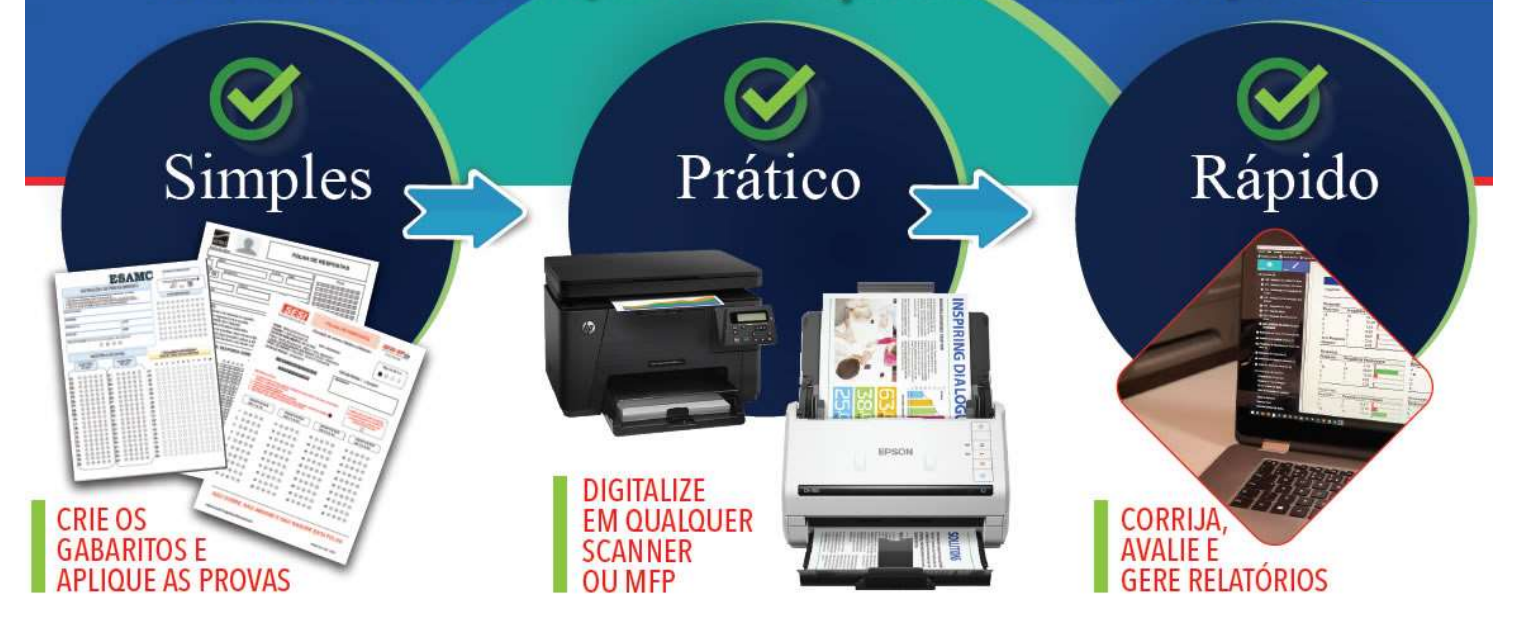

#### ANULANDO UMA QUESTÃO

Para anular uma questão, na Avaliação Avançada, durante a configuração, vá na aba Propriedades da questão.

Selecione a questão a ser anulada, na lista de regiões.

| an an ann an an         | Todas as Questões (Marcadas): | Iexto da Questão:                                                        |
|-------------------------|-------------------------------|--------------------------------------------------------------------------|
| abarito De Resposta     | 😫 Nome do Aluno               |                                                                          |
| ropriedades Da Questãc  | Nº MATRÍCULA                  |                                                                          |
| bjetivo De Aprendizagei | E-mail<br>Tino de Prova       | 🔲 Esta questão identifica o aluno                                        |
|                         | Questão1                      | Avalie esta Questão                                                      |
| ersões Do Teste         | Questão2                      | Configurações Da Avallação                                               |
|                         | Questão3                      | Tipo de questão: Objetivo (por exemplo Múltipla Escolha) 💌               |
|                         | Questão4                      | Tino de dadora                                                           |
|                         | Questão 5                     | The de dages.                                                            |
|                         | Questaub     Questão7         | ⊙ <u>C</u> rédito Total:                                                 |
|                         | Ouestão8                      | Respostas Corretas:                                                      |
|                         | Questão9                      | Todas as respostas corretas devem ser escolhidas para serem consideradas |
|                         | Questão 10                    | corretas                                                                 |
|                         | Questão 11                    | O <u>C</u> rédito Parcial: <u>D</u> efinir                               |
|                         | Questão12                     | - Pontuação                                                              |
|                         | Questão 13                    | Portugijo corretori                                                      |
|                         | Questão 14     Questão 15     |                                                                          |
|                         | Ouestão 16                    | Pontuação incorretos: 0,0000 🌩                                           |
|                         | Questão17                     |                                                                          |
|                         | Questão 18                    | Pontuação sem resposta:                                                  |
|                         | Questão 19                    | Definir valor de referência:                                             |
|                         | <ul> <li>Questao20</li> </ul> |                                                                          |
|                         |                               | — Questão de crédito extra                                               |

Para retirar a questão da prova, desmarque a opção "Avalie esta questão"

| waliação Avançada        |                                                        |                    |                  |
|--------------------------|--------------------------------------------------------|--------------------|------------------|
| Opções Do Teste          | Propriedades da Questão                                |                    |                  |
| Gabarito De Resposta     | Todas as Questões (Marcadas): <u>I</u> exto da Questão | 0:                 |                  |
| Propriedades Da Questãc  | Nº MATRÍCULA                                           |                    | -                |
| Objetivo De Aprendizagei | E-mail Tipo de Prova                                   | identifica o aluno |                  |
| Versões Do Teste         | Questão1  Questão2 Questão3                            |                    |                  |
|                          | <ul> <li>Questão4</li> <li>Questão5</li> </ul>         |                    |                  |
|                          | <ul> <li>Questão6</li> <li>Questão7</li> </ul>         |                    |                  |
|                          | Questão8     Questão9     Questão10                    |                    |                  |
|                          | Questão 10     Questão 11     Questão 12               |                    |                  |
|                          | <ul> <li>Questão13</li> <li>Questão14</li> </ul>       |                    |                  |
|                          | <ul> <li>Questão15</li> <li>Questão16</li> </ul>       |                    |                  |
|                          | Questão17     Questão18                                |                    |                  |
|                          | Questão 19     Questão 20                              |                    |                  |
|                          | <b>V</b>                                               |                    |                  |
|                          | 🗃 Salvar 🔻                                             | ∆valiar            | <u>C</u> ancelar |

Para dar o ponto da questão para todos, independente da marcação de respostas, em Respostas corretas, selecione todas as opções de resposta da questão.

| Gabarito De Resposta       Image: Serie E TURMA         Propriedades Da Questão       Image: Serie E TURMA         Objetivo De Aprendizager       Image: Serie E TURMA         Objetivo De Aprendizager       Image: Serie E TURMA         Ouestão 1       Questão 2         Questão 2       Questão 3         Questão 3       Questão 3         Questão 4       Questão 3         Questão 6       Questão 7         Questão 10       Questão 10         Questão 11       Questão 10         Questão 11       Questão 10         Questão 11       Questão 11         Questão 11       Questão 11         Questão 11       Questão 11         Questão 12       Questão 14         Questão 16       Questão 16         Questão 16       Questão 16         Questão 16       Questão 16         Questão 17       Questão 18         Questão 18       Questão 18         Questão 18       Questão 16         Questão 18       Questão 16         Questão 16       Questão 17         Questão 18       Questão 20                                                                                                    | Todas as Questões (Marcadas): Text                                                                                                    | o da Ouestão:                                                                                                    |      |
|----------------------------------------------------------------------------------------------------|----------------------------------------------------------------------------------------------------|----------------------------------------------------------------------------------------------------|------|
| ropnedades Da Questă                                                                                                    | sposta                                                                                                    |                                                                                                    |      |
| Ibijetivo De Aprendizager Finali Tipo de Prova • Questão 1 • Questão 2 • Questão 3 • Questão 3 • Questão 6 • Questão 6 • Questão 6 • Questão 6 • Questão 6 • Questão 6 • Questão 10 • Questão 6 • Questão 6 • Questão 6 • Questão 11 • Questão 12 • Questão 12 • Questão 13 • Questão 14 • Questão 14 • Questão 15 • Questão 16 • Questão 17 • Questão 17 • Questão 18 • Questão 17 • Questão 17 • Questão 18 • Questão 20 • Questão 10 • Questão 12 • Questão 12 • Questão 14 • Questão 16 • Questão 16 • Questão 17 • Questão 17 • Questão 18 • Questão 10 • Questão 17 • Questão 12 • Questão 12 • Questão 12 • Questão 14 • Questão 16 • Questão 17 • Questão 17 • Questão 12 • Questão 16 • Questão 17 • Questão 12 • Questão 16 • Questão 17 • Questão 12 • Questão 16 • Questão 17 • Questão 16 • Questão 17 • Questão 16 • Questão 17 • Questão 16 • Questão 17 • Questão 16 • Questão 17 • Questão 18 • Questão 17 • Questão 18 • Questão 19 • Questão 10 • Questão 10 </td <td>a Questãc № MATRÍCULA<br/>SÉRIE E TURMA</td> <td></td> <td></td>                                                                                                    | a Questãc № MATRÍCULA<br>SÉRIE E TURMA                                                                                                    |                                                                                                    |      |
| Prsões Do Teste                                                                                                    | endizagei Tipo de Prova                                                                                                    | Esta questão identifica o aluno                                                                                                    |      |
| Configuração Questão Questão QUES QUESTÃO QUES QUESTÃO QUESTÃO QUESTÃ | ● Questão1                                                                                                    | ⊴valie esta Questão                                                                                                    |      |
| Cuestão 3     Cuestão 4     Cuestão 4     Cuestão 5     Cuestão 6     Cuestão 6     Cuestão 6     Cuestão 7     Cuestão 7     Cuestão 7     Cuestão 9     Cuestão 10     Cuestão 10     Cuestão 12     Ouestão 12     Ouestão 13     Cuestão 14     Cuestão 15     Ouestão 15     Ouestão 16     Questão 16     Questão 16     Questão 16     Questão 16     Questão 16     Questão 16     Questão 16     Questão 16     Questão 16     Questão 16     Questão 16     Questão 16     Questão 16     Questão 16     Questão 16     Questão 16     Questão 16     Questão 16     Questão 17     Questão 18     Questão 19     Questão 10     Questão 20     Questão 10     Questão 10     Questão 10     Questão 12     Questão 12     Questão 14     Questão 15     Questão 15     Questão 12     Questão 16     Questão 17     Questão 19     Questão 19     Questão 20     Questão 19     Questão 19       | • Questão2                                                                                                    | infigurações Da Avaliação                                                                                                    | 1000 |
| • Questão 5         • Questão 5         • Questão 6         • Questão 7         • Questão 7         • Questão 7         • Questão 7         • Questão 7         • Questão 7         • Questão 7         • Questão 7         • Questão 10         • Questão 10         • Questão 12         • Questão 13         • Questão 13         • Questão 14         • Questão 15         • Questão 16         • Questão 17         • Questão 18         • Questão 19         • Questão 12                                                                                                    | Questão 3 Ti                                                                                                    | po de questão: Objetivo (por exemplo Multipla Escolha)                                                                                                    | *    |
| Questão 6     Questão 7     Questão 8     Questão 9     Questão 10     Questão 10     Questão 12     Questão 13     Questão 14     Questão 15     Questão 16     Questão 16     Questão 16     Questão 16     Questão 17     Questão 18     Questão 18     Questão 19     Questão 20     Questão 19     Questão 20     Questão 19     Questão 19     Questão 19     Questão 19     Questão 19     Questão 19     Questão 19     Questão 19     Questão 19     Questão 19     Questão 19     Questão 19     Questão 19     Questão 20     Questão 19     Questão 20     Questão 20     Ques      | Ouestao4     Ouestao5                                                                                                    | po de da <u>d</u> os: Texto                                                                                                    | -    |
| 👝 🔲 Questão de crédito extra                                                                                                    | Questão 6     Questão 7     Questão 9     Questão 9     Questão 10     Questão 10     Questão 11     Questão 13     Questão 13     Questão 14     Questão 15     Questão 16     Questão 16     Questão 17     Questão 19     Questão 19 | <u>C</u> rédito Total:     Respostas Corretas: [A,B,C,D,E]     Todas as respostas corretas devem ser escolhidas para serem consideradas <u>Credito Parcial:</u> <u>Pentuação</u> <u>Pontuação corretos:</u> 1,0000 | •    |
|                                                                                                    |                                                                                                    |                                                                                                    |      |

Assim quando qualquer uma das opções de resposta for marcada o aluno ganha o ponto e acerta a questão.

E para quem deixou a questão sem reposta, fez múltipla marcação ou rasurou a questão, aplique a Pontuação de Pontuação correta para Pontuação Incorreta e Pontuação sem resposta.

| Avaliação Avançada       |                                                                                                    |                                                                                                    |
|--------------------------|----------------------------------------------------------------------------------------------------|----------------------------------------------------------------------------------------------------|
| Opções Do Teste          | Propriedades da Questão                                                                                                    |                                                                                                    |
| Gabarito De Resposta     | Todas as Questões (Marcadas):<br>Pome do Aluno                                                                                                    | Lexto da Questao:                                                                                                    |
| Propriedades Da Questãc  | Nº MATRÍCULA                                                                                                    |                                                                                                    |
| Objetivo De Aprendizagei | E-mail<br>Tipo de Prova                                                                                                    | Esta questão identifica o aluno                                                                                                    |
| Versões Do Teste         | Questão1           Questão3           Questão3           Questão4           Questão5           Questão6           Questão7           Questão9           Questão10           Questão12           Questão12           Questão12           Questão12           Questão12           Questão13           Questão14           Questão15           Questão16           Questão17           Questão18           Questão19           Questão20 | ✓ Avalie esta Questão         Configurações Da Avaliação         Tipo de agestão:       Objetivo (por exemplo Múltipla Escolha)         Tipo de dagos:       Texto         © Grédito Total:       ▼         Respostas Congretas:       [AR,CD,E]         Totas as respostas corretas devem ser escolhidas para serem consideradas         O Grédito Parcial:       Definir         Pontuação       1,0000 ▼         Pontuação ja ncorretos:       1,0000 ▼         Pontuação gem resposta:       © ©         © Definir valor de referência:       ▼ % |
|                          |                                                                                                    |                                                                                                    |
|                          | 🗃 Sa <u>i</u> var 💌                                                                                                    | <u>A</u> valiar <u>C</u> ancelar                                                                                                    |

Nessa situação o aluno que deixou a questão sem resposta, realizou múltipla marcação ou rasurou a questão, ganha o ponto da questão, mas não acerta a questão.

Dica:

Para anular mais de uma questão simultaneamente, utilize a tecla Shif para selecionar um intervalo ou para selecionar aleatoriamente várias questões, selecione a tecla Ctrl.

#### VERSÕES DE TESTE

Ao anular uma ou mais questões de uma prova que já foi corrigida anteriormente, e possui várias versões de teste ou vários gabaritos de resposta, atente-se para qual versão a questão que está sendo anulada se aplica.

|                         | Versão                                             | Texto da Questão:                                                        |
|-------------------------|----------------------------------------------------|--------------------------------------------------------------------------|
| Gabarito De Resposta    | A                                                  | •                                                                        |
| ropriedades Da Questãc  | В                                                  |                                                                          |
| bjetivo De Aprendizagei | Nome do Aluno                                      | Esta questão identifica o aluno                                          |
| ersões Do Teste         | SÉRIE E TURMA                                      | Availe esta Questao                                                      |
|                         | E-mail                                             | Configurações Da Avaliação                                               |
|                         | Tipo de Prova                                      | Tipo de questão: Objetivo (por exemplo Multipla Escolha)                 |
|                         | Questão1     Questão2                              | Tipo de dados: Texto                                                     |
|                         | • Questauz                                         |                                                                          |
|                         | Questão                                            | ⊙ <u>C</u> rédito Total:                                                 |
|                         | Questão5                                           | Respostas Corretas: D                                                    |
|                         | Questão6                                           | Todas as respostas corretas devem ser escolhidas para serem consideradas |
|                         | Questão7                                           |                                                                          |
|                         | Questão8                                           | O <u>C</u> rédito Parcial: <u>D</u> efinir                               |
|                         | Questão9                                           | - Pontuação                                                              |
|                         | Questão 10                                         | 1000 A                                                                   |
|                         | Questão11                                          | Pontuação corretos:                                                      |
|                         | Questão12                                          | Pontuação incorretos: 0,0000 🚔                                           |
|                         | <ul> <li>Questão 13</li> <li>Questão 14</li> </ul> |                                                                          |
|                         | Questão 14     Ouestão 15                          | Pontuação gem resposta: 0,0000 🊔                                         |
|                         | Ouestão 16                                         |                                                                          |
|                         | Questão 17                                         | Definir valor de referencia:                                             |
|                         | Questão 18                                         |                                                                          |
|                         | Questão19                                          |                                                                          |
|                         | 23552235                                           |                                                                          |

No caso da mesma questão estar em outra ordem nas outras versões do teste, será necessário realizar a configuração para anular a questão em todas as versões individualmente.

| Avaliação Avançada                                    |                                                                                                    | Avaliação Avançada                                               |                   |
|-------------------------------------------------------|----------------------------------------------------------------------------------------------------|------------------------------------------------------------------|-------------------|
| Opções Do Teste Propriedades da Questão               |                                                                                                    | Opções Do Teste Proprie ades da Questão                          | Texto da Questão: |
| Gabarito De Resposta                                  | Texe og Chestalo:                                                                                                    | Gabarito De Resposta                                             |                   |
| Propriedades Da Questão Todas as Questãos (Marcadas): | -                                                                                                    | Propriedades Da Questão Todas as Questões (Marcadas):            |                   |
| Objetivo De Aprendizager<br>Versões Do Teste          | Enta questão plenitinos e aluno     Enta questão plenitinos e aluno     Configuração plenitico     Tipo de agastis     Tipo de agastis     Teda     Tipo de agastis     Teda     Tipo de agastis     Teda     Tipo de agastis     Cycletito fatal:     Respontos corretas (RAC,0,6)     Ordas sa respontas corretas detem ser escolhidas para serem consideradas     Orde sa respontas corretas detem ser escolhidas para serem consideradas     Ordas sa respontas corretas detem ser escolhidas para serem consideradas     Ordas sa respontas corretas detem ser escolhidas para serem consideradas     Ordas sa respontas corretas detem ser escolhidas para serem consideradas     Ordas sa respontas     Ordas sa respontas     Ordasa sa respontas     Ordasa sa responta | Objetvo De Aprendizaja<br>Versibes Da Teste<br>Versibes Da Teste |                   |

### SALVANDO A CONFIGURAÇÃO DA AVALIAÇÃO AVANÇADA

Sempre que houver a possibilidade da necessidade de anular questões ou alterar a opção de resposta correta, de uma prova, Salve seu arquivo de configuração.

Ao final da primeira configuração, ao clicar em Avaliar, selecione a opção Sim, para criar um arquivo com as extensão AKY.

| pções Do Teste          | Propriedades da Questao                                                                                                    | Tute de Ouedã                                                                 |                                                                                       |                   |
|-------------------------|----------------------------------------------------------------------------------------------------|-------------------------------------------------------------------------------|---------------------------------------------------------------------------------------|-------------------|
| abarito De Resposta     | Versao<br>B                                                                                                    | Texto da Questat                                                              | 1                                                                                     |                   |
| opriedades Da Questãc   | Todas as Questões (Marcadas):                                                                                                    |                                                                               |                                                                                       |                   |
| bjetivo De Aprendizagei | Nome do Aluno                                                                                                    | Esta questão                                                                  | identifica o aluno                                                                    |                   |
| vrcãos Do Tosto         | SÉRIE E TURMA                                                                                                    | 🗹 <u>A</u> valie esta Qu                                                      | iestão                                                                                |                   |
| ISOES DO TESLE          | E-mail                                                                                                    | - Configurações                                                               | Da Avaliação                                                                          |                   |
|                         | Tipo de Prova                                                                                                    | Tipo de q <u>u</u> estã                                                       | io: Objetivo (por exemplo Múltip                                                      | la Escolha) 🦷     |
|                         | Questão1                                                                                                    | Tino de dados                                                                 | Texto                                                                                 |                   |
| Sa                      | Var Gabarito de Resposta<br>Salvar Gabarito d<br>Gostaria de salvar esse                                                                                                    | e Resposta<br>gabarito?                                                       |                                                                                       | erem consideradas |
| Sa                      | Chuetto 2<br>Var Gabarito de Resposta<br>Salvar Gabarito d<br>Gostaria de salvar esse                                                                                                    | e Resposta<br>gabarito?                                                       | Cancelar                                                                              | erem consideradas |
| Sa                      | Cuertina<br>Var Gabarito de Resposta<br>Salvar Gabarito d<br>Gostaria de salvar esse                                                                                                    | e Resposta<br>gabarito?                                                       | <u>C</u> ancelar                                                                      | erem consideradas |
| Sa<br>Tr                | Outertin2     Salvar Gabarito de Resposta     Salvar Gabarito d     Gostaria de salvar esse     Sim     aduzir     Questão13                                                                                                    | e Resposta<br>gabarito?<br><u>N</u> ão<br>roncuação                           | <u>C</u> ancelar<br>Incorretos: I,uuu v                                               | erem consideradas |
| Sa<br>Tr                | Operating Construction     Salvar Gabarito d     Gostaria de salvar esse     Sim     aduzir     Ouestão13     Ouestão14                                                                                                    | e Resposta<br>gabarito?<br><u>Não</u><br>pontuação,<br>Rostinação             | <u>Cancelar</u><br>Incorrectos:                                                       | erem consideradas |
| Sa                      | Auertical<br>Var Gabarito de Resposta<br>Salvar Gabarito d<br>Gostaria de salvar esse<br>Suertia de salvar esse<br>Suertia de sal | e Resposta<br>gabarito?<br><u>N</u> šo<br>Pontuação,<br>Pontuação,            | <u>C</u> ancelar<br>Incorretos: 1,0000 ♥<br>gem resposta: 1,0000 ♥                    | erem consideradas |
| Sa                      | Clausetto de Resposta     Salvar Gabarito d     Gostaria de salvar esse     Sum     Guestão 13     Questão 14     Questão 15     Questão 17                                                                                                    | e Resposta<br>gabarito?<br><u>N</u> šo<br>Pontuaçao,<br>Definirv              | <u>C</u> ancelar<br>Incorretos:<br>sem resposta:<br>alor de•steréncia:                | erem consideradas |
| Sa<br>Tr                | Constant of Respost     Salvar Gabarito d     Gostaria de salvar esse     Sim     aduzir     Questão13     Questão14     Questão16     Questão16     Questão19                                                                                                    | e Resposta<br>gabarito?<br><u>N</u> še<br>Pontušnje<br>Definirv<br>Questšo de | <u>Cancelar</u><br>Incorretos:<br>sem resposta:<br>alor de refendas:<br>crédito extra | erem consideradas |

Selecione um local, e dê um nome que identifique para qual prova se aplica as configurações da Avaliação Avançada criado.

| Avaliação Avançada        |                                     |                         |                   |                    |        |
|---------------------------|-------------------------------------|-------------------------|-------------------|--------------------|--------|
| 🛋 Salvar Gabarito de Resp | osta                                |                         |                   |                    | ×      |
| ← → ~ ↑                   | — « Documentos » GB » Gravic » GB » | Treinamento > AVALIAÇÃO | ج <b>c</b>        |                    | 0      |
| Organizar 🔻 Nova pa       | əsta                                |                         |                   |                    | - 📀    |
| 🛅 Bett                    | Nome                                | Data de modificação     | Тіро              | Tamanho            | ar.    |
| > 🗂 CD                    | 🧰 Antigos                           | 11/09/2020 13:15        | Pasta de arquivos |                    |        |
| > 🦰 Fantasti              | Carquivos de Treinamentos           | 04/05/2022 08:17        | Pasta de arquivos |                    |        |
| , 🗧 <sub>GB</sub>         | 🚞 Automação                         | 23/12/2021 10:03        | Pasta de arquivos |                    |        |
| > 🦰 Generic               | imagem 🔁                            | 25/04/2022 08:48        | Pasta de arquivos |                    |        |
| 🦰 Mala di                 | imagem-PDF                          | 05/04/2022 08:51        | Pasta de arquivos |                    |        |
| > 🗂 Restaur               | Dew Folder                          | 24/03/2022 08:46        | Pasta de arquivos |                    |        |
| ✓ <sup>⊂</sup> Treinarr   | DF                                  | 10/09/2021 16:21        | Pasta de arquivos |                    |        |
| - Δ/ΔI I.                 | DF Preenchido                       | 19/10/2021 12:53        | Pasta de arquivos |                    |        |
|                           | POC .                               | 22/02/2022 17:21        | Pasta de arquivos |                    |        |
| Nome: Moo                 | lelo_Treinamento_COD_BARRAS_20Q.aky |                         |                   |                    | ~      |
| Tipo: Gaba                | irito de Resposta Padrão (*.aky)    |                         |                   |                    | ~      |
| 🔺 Ocultar pastas          |                                     |                         |                   | Salvar Car         | ncelar |
| u.                        | Salvar 👻                            |                         | Avalia            | r <u>C</u> ancelar |        |

#### CARREGANDO O ARQUIVO DAS CONFIGURAÇÕES DA AVALIAÇÃO AVANÇADA

Ao clicar em Avaliação Avançada, na janela que abrir, clique no quadrado com 3 pontos, no canto superior direito.

| Avaliação Avançada       |                                                                                                    |
|--------------------------|----------------------------------------------------------------------------------------------------|
| Opções Do Teste          | Opções Básicas do Teste                                                                                                    |
| Gabarito De Resposta     | Arquivo do gabarito:                                                                                                    |
| Propriedades Da Questãc  | Abrir um arquivo de gabarito existente, se for para pré-carregar as configurações avançadas de avaliação com base em uma<br>configuração salva anteriormente. |
| Objetivo De Aprendizagei | Escala de avaliação do teste geral: Editar Escala De Avaliação Pontuação em escala do teste geral: Editar Pontuação Em Escala                                 |
| Versões Do Teste         | 🗹 Use uma referência do test <u>e</u> : Média da Classe 🔻                                                                                                    |
|                          | Utilizar cabeçalhos de relatório padrão                                                                                                    |
|                          | No Topo e à Esquerda do cabeçalho do relatório:                                                                                                    |
|                          | No Topo e ao <u>⊆</u> entro do cabeçalho do relatório: ▼                                                                                                    |
|                          | No Topo e à Direita do cabeçalho do relatório:                                                                                                    |
|                          |                                                                                                    |
|                          |                                                                                                    |
|                          |                                                                                                    |
|                          |                                                                                                    |
|                          |                                                                                                    |
|                          |                                                                                                    |
|                          |                                                                                                    |
|                          |                                                                                                    |
|                          |                                                                                                    |
|                          | Salvar V Availar Cancelar                                                                                                    |

Selecione o arquivo AKY salvo previamente.

|                      |                                                   | ruu olo             |                   |                           |
|----------------------|---------------------------------------------------|---------------------|-------------------|---------------------------|
| → × ↑ 📙              | « Documentos > GB > Gravic > GB > Ireinamento > . | AVALIAÇAO >         | <u> </u>          | Pesquisar AwALIAÇAO       |
| ganizar 👻 🛛 Nova pas | ta                                                |                     |                   | 🗐 - 🖬                     |
| 🗸 🚞 avali            | Nome                                              | Data de modificação | Тіро              | Tamanho                   |
| > 🧰 Antij            | 🔁 Rastreamento                                    | 26/04/2022 18:07    | Pasta de arquivos |                           |
| > 🦰 Arqu             | n 🔁 Redação                                       | 05/04/2022 16:46    | Pasta de arquivos |                           |
| > 🚞 Autc             | 🛅 Reposicionamento                                | 26/04/2022 18:11    | Pasta de arquivos |                           |
| imac                 | Save All                                          | 18/02/2022 11:23    | Pasta de arquivos |                           |
| > 🛅 IMA              | 📑 Treinamento                                     | 28/04/2022 15:42    | Pasta de arquivos |                           |
| New                  | Treinamentos                                      | 15/09/2021 09:28    | Pasta de arquivos |                           |
| PDF                  | TRI 🔁                                             | 26/04/2022 17:19    | Pasta de arquivos |                           |
|                      | Carios                                            | 04/05/2022 13:37    | Pasta de arquivos |                           |
| Por                  | Modelo_Treinamento_COD_BARRAS_20Q.aky             | 08/04/2022 17:04    | Remark Quick Stat | 8 KB                      |
| Pot                  | Modelo_Treinamento_COD_BARRAS_20Q-Decimal val     | 17/11/2021 08:12    | Remark Quick Stat | 8 KB                      |
| Nome                 | Modelo_Treinamento_COD_BARRAS_20Q.aky             |                     |                   | arito de Resposta (*.aky) |
|                      |                                                   |                     |                   |                           |

Agora proceda com os ajustes e/ou alterações nas configurações da Avaliação.

Lembre-se de salvar novamente ao clicar em Avaliar.

#### Contato

Com mais de 25 anos de mercado a **GB Network & Print** é o distribuidor exclusivo do Remark Office OMR no Brasil.

Para mais informações visite o site http://remarkoffice.com.br , ou entre em contato conosco:

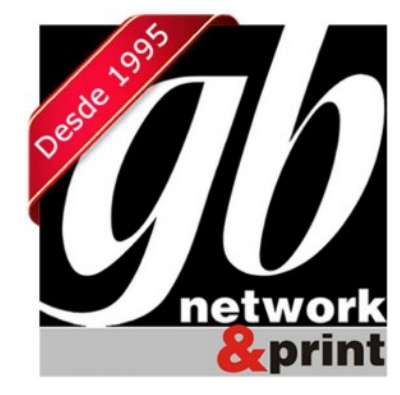

#### **GB Network & Print**

Transformamos Dados em Informação

| Web Site: | http://remarkoffice.com.br                                            |
|-----------|-----------------------------------------------------------------------|
| PABX:     | (11) 5535-4535                                                        |
| E-Mail:   | suporte@remarkoffice.com.br                                           |
| Skype:    | gbnetwork                                                             |
| End.:     | R. República do Iraque 1329, Sala 04<br>São Paulo/SP - CEP: 04611-000 |